\*За да конфигурирате успешно новото устройство е необходимо да активирате местоположението на телефона (Location Services), да деактивирате мобилните данни при настройката, да активирате всички разрешения които телефона иска при инсталиране на приложението. \*\* При неуспешен опит за настройка по някаква причина, преди да опитате да конфигурирате устройството отново – ЗАДЪЛЖИТЕЛНО го ресетирате от бутона.

V380 е безплатно мобилно приложение за отдалечен достъп през смартфон или таблет за устройствата на V380. Можете да го свалите безплатно за Android от Google Play Store и за iOS от Apple App Store.

**Стъпка1**: След като инсталирате приложението, трябва да се регистрирате. Регистрацията става чрез бутона QUICK REGISTRATION.

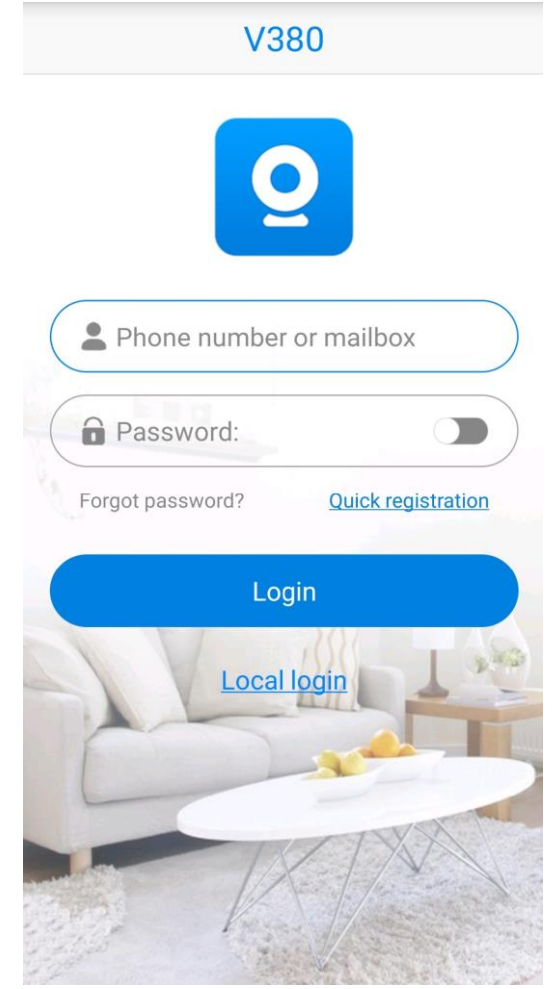

Стъпка 2: Въведете валиден имейл адрес на който ще получите код за потвърждение. Маркирайте отметката, че сте съгласни с условията на приложението. След въвеждане на имейла избирате бутона THE NEXT STEP. В следващия прозорец въвеждате кода за потвърждение, получен на имейл адреса.

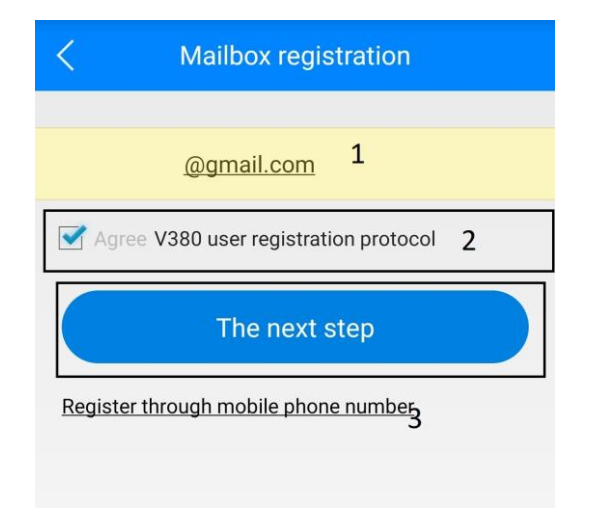

Стъпка 3: Въвеждате имейла и паролата, след това LOGIN.

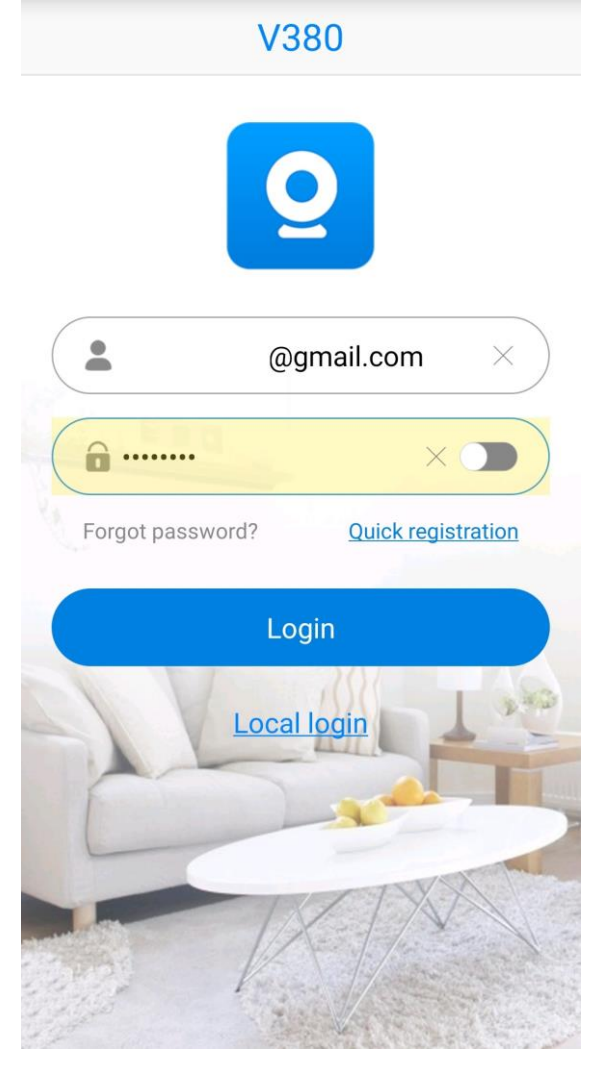

Стъпка 4: Избирате бутона AP quick configuration

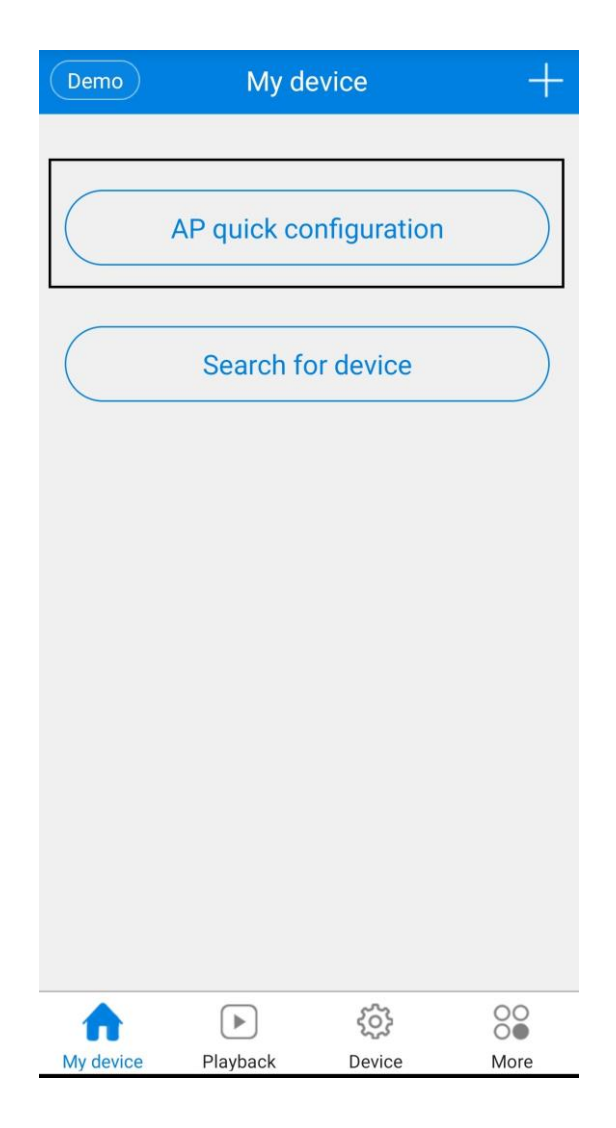

Стъпка 5: След няколко секунди търсене се появява CLOUD номера на устройството, кликате върху него.

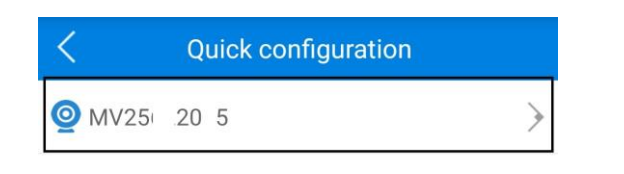

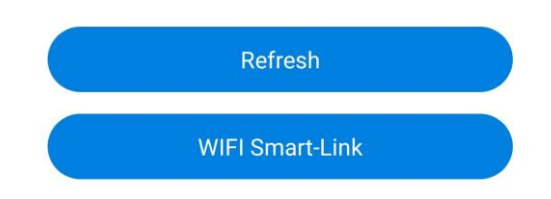

Стъпка 6: Появява се списък с всички WIFI мрежи в обхват на камерата, избирате тази която ще използвате и въвеждате паролата за достъп до WIFI.

| Kassaba                    |      |
|----------------------------|------|
|                            | 0    |
| *5G WIFI is not supported. |      |
| AKTASHILDING               | ((c  |
| TP-LINK_DB2A               |      |
| M-Tel_B40E_plus            | (((; |
| Kassaba                    |      |

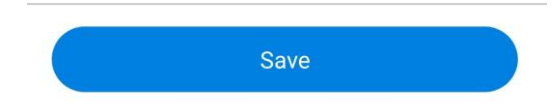

**Стъпка 7:** Камерата започва да сканира и да се свързва към рутера и съответно към CLOUD сървъра.

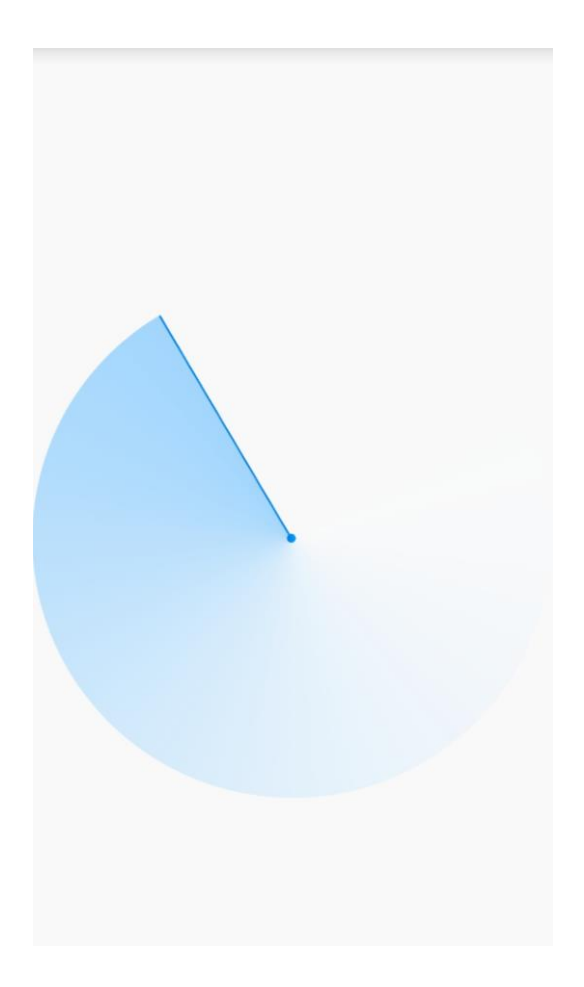

**Стъпка 8:** След няколко секунди, в полето на радара се появява CLOUD номера на устройството, кликате върху него.

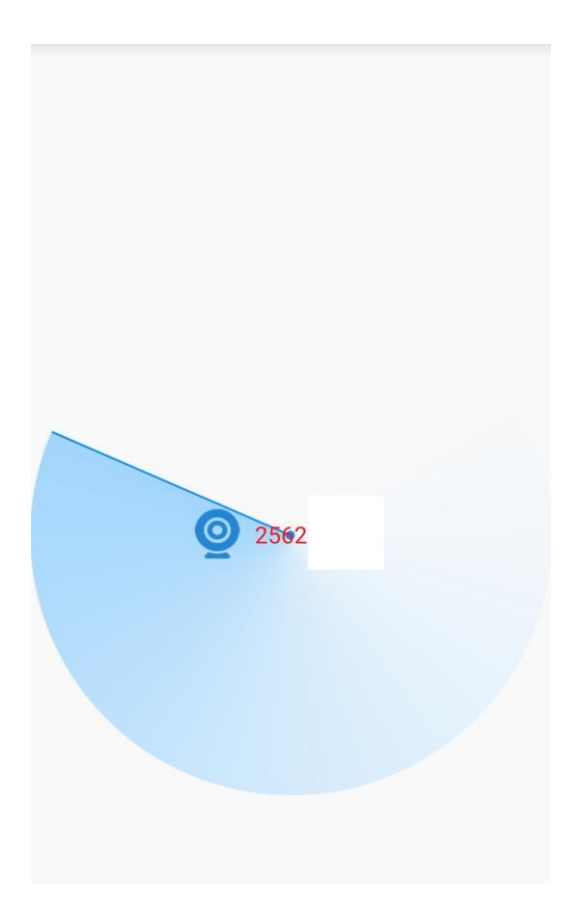

Стъпка 9: Камерата е успешно добавена в мобилното приложение V380. Избирате бутона PLAY.

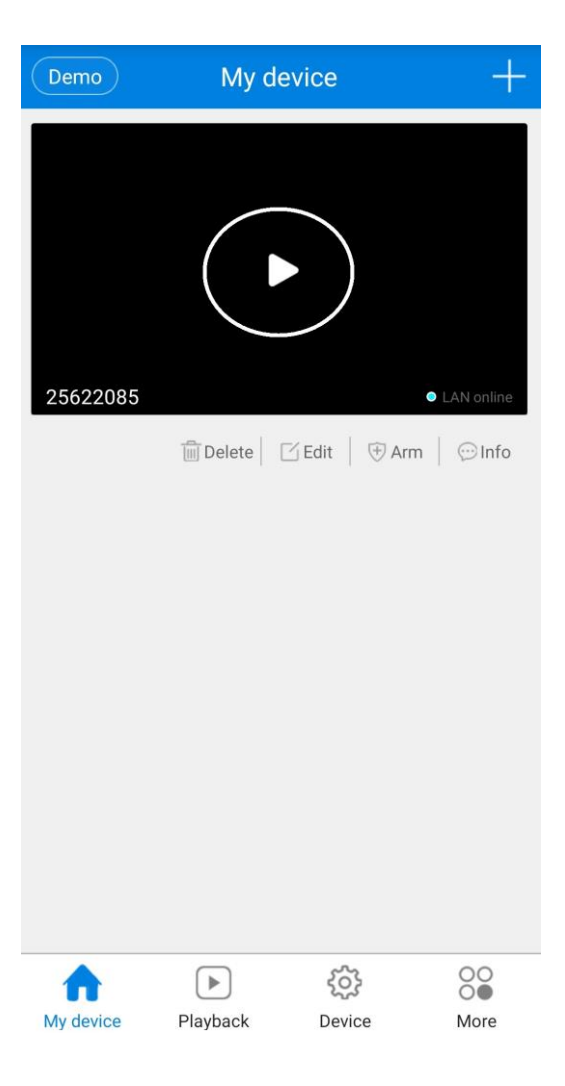

Стъпка 10: Камерата ни подканва да зададем парола (по подразбиране е без парола).

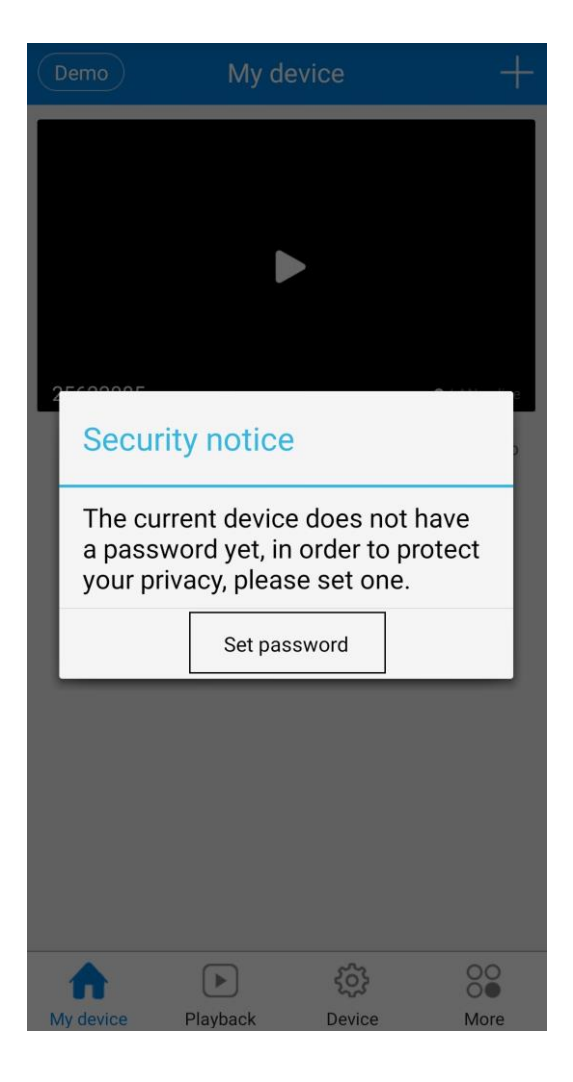

Стъпка 11: Въвеждате новата парола, препоръчва се да бъде между 6-30 знака, да съдържа 2 или повече главни или малки букви, цифри и специални знаци. В полето confirm password повтаряте новата парола. Потвърждавате въведените данни с бутона CONFIRM.

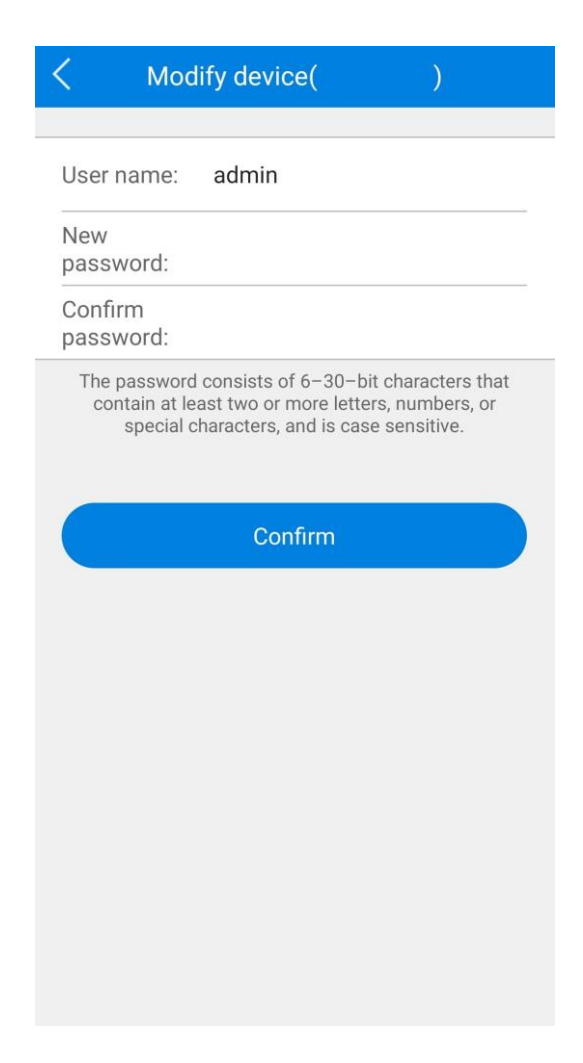

Стъпка 12: Камерата е конфигурирана успешно към безжичната WIFI мрежа.

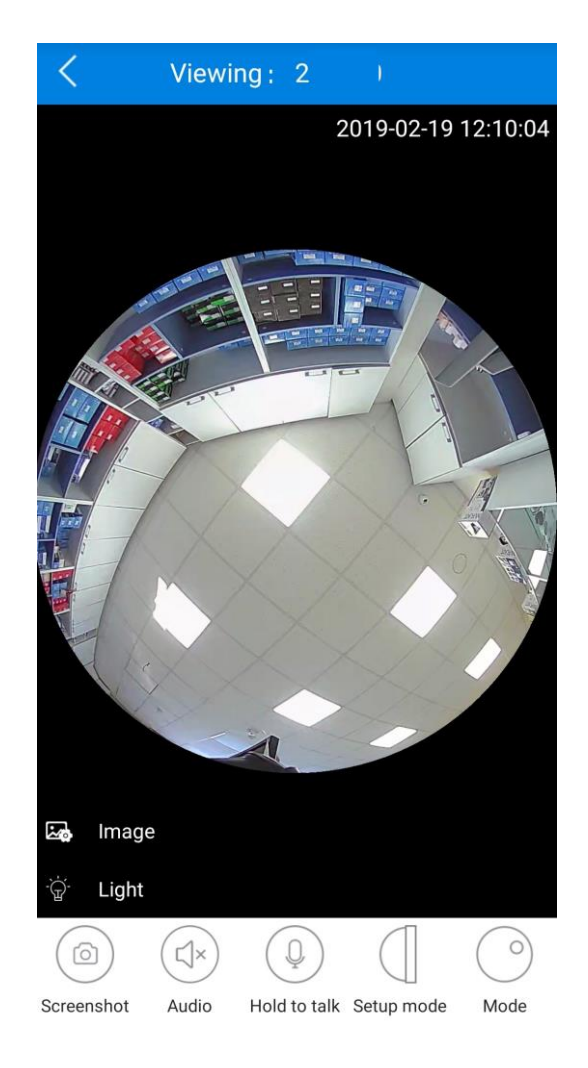

Камерата е успешно конфигурирана към WIFI мрежата.